## MANUAL DE USUARIO

# SISTEMA DE TARIFACIÓN DE USUARIOS RAS EN UN I.S.P. BAJO PLATAFORMAS LINUX

" TarNet"

TarNet es un programa basado en los Registros o tramas que un PortMaster en un I.S.P. utilizando Radius genera por cada uno de los accesos de los usuarios registrados en el Proveedor de Servicios

El objetivo del presente Software es facilitar la Facturación de los usuarios, de manera interactuante e interdependiente con los planes tarifarios que cada Proveedor de Servicios presenta en el mercado.

Con el programa TarNet tenemos una buena herramienta que ayudará a llevar de una mejor manera el trabajo diario, para presentar información a usuarios con sus respectivos planes y sus datos de acceso a los servicios que el I.S.P. dispone en la red Internet.

### COMO INGRESAR A TARNET

Seleccionamos un browser (Navegador de Internet) ya sea Netscape, Microsoft Internet Explorer, Navegador Web Konquerror, etc.

Ingresamos la dirección IP o el nombre del Servidor Web y el directorio donde reside TarNet. (http://pclinux/TarNet/)

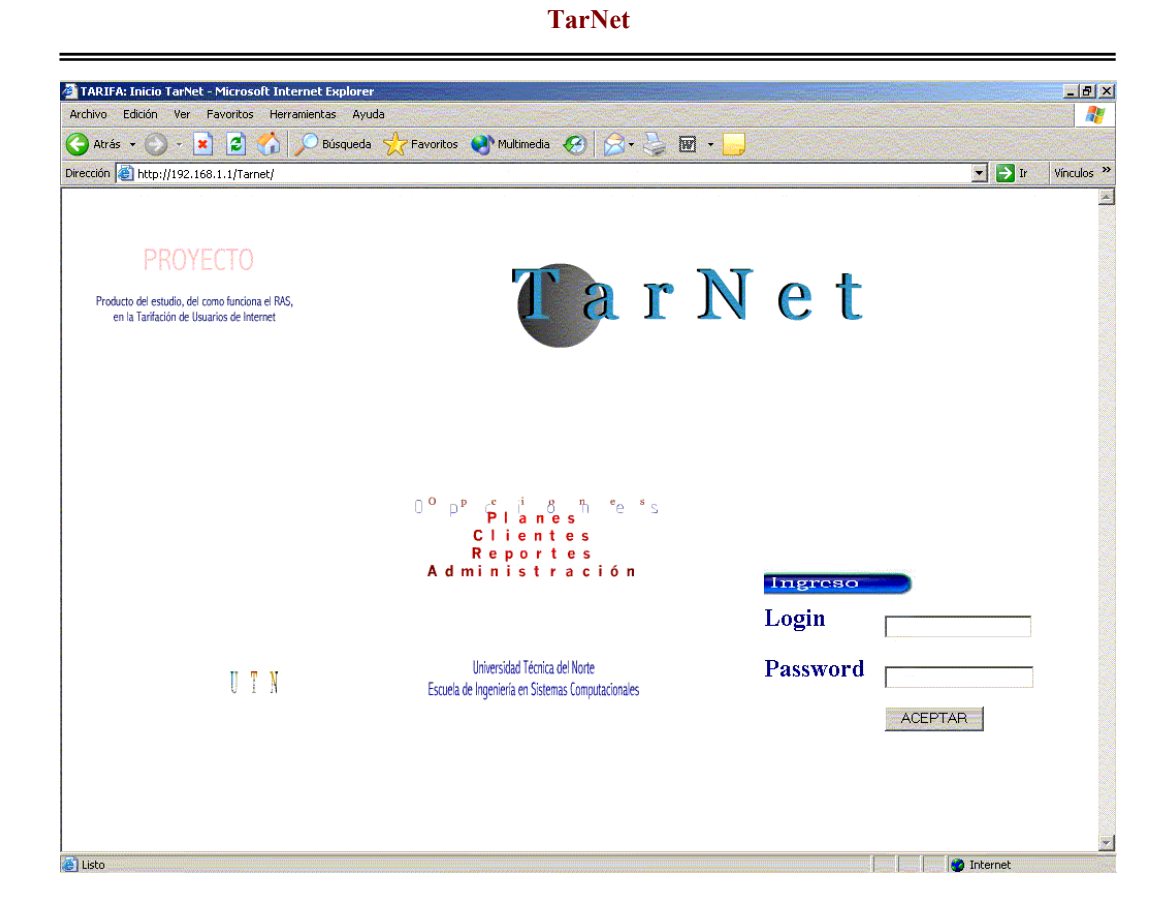

TarNet administra información de todos los usuarios registrados en el I.S.P., esta tarea esta permitida para la/s personas encargadas de la Administración de los Servicios que presta el Proveedor. Además permite el ingreso de usuarios (clientes) para visualizar información personalizada.

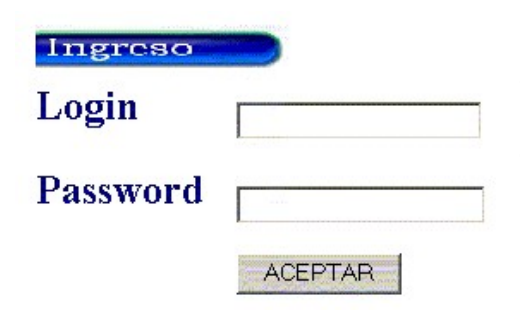

Ingrese su alias (login) y clave (password) asignado por el Proveedor de Servicios en el momento de la suscripción del plan, información individual y única para cada uno de los usuarios.

Haga clic en <Aceptar> o presione <ENTER> para desplegar la pantalla principal

de TarNet como Administrador o Cliente.

### TAREAS COMO ADMINISTRADOR

| ADMINISTRACION: Tarivet - Microsoft Internet Explorer [3]                                                                      | El administrador |
|----------------------------------------------------------------------------------------------------|------------------|
| 🔇 Atxis • 🕥 • 🖹 🔄 🏹 Disqueds 🎲 Favoritos 🌒 Multinodis 🧭 💭 • 🦕 🗹 • 📙<br>Dirección 📄 http://192.166.1.1/Ternet/achinistrador.php | tiene el control |
| MENU TARNET                                                                                                    | total de la      |
| TarNet permite administrar los Clientes,                                                                                       | información; la  |
| Planes y Usuarios de un ISP.<br>Opciones Propias del Administrador                                                             | pantalla le      |
| Cambler Usuario                                                                                                    | mostrará las     |
|                                                                                                    | siguientes       |
| 👔 Lato                                                                                                    | opciones:        |

Administra Clientes.- Permite ingresar datos referenciales de usuarios

Administra Planes.- Permite ingresar información de cada uno de los planes tarifarios que el I.S.P. ofrece.

Reportes.- Visualiza los datos y tiempos de acceso de los clientes.

Factura.- Permite facturar a usuarios

Administra Tarnet.- Realiza operaciones para los usuarios o tipos de usuarios,

quienes administrarán TarNet.

### ADMINISTRA CLIENTES

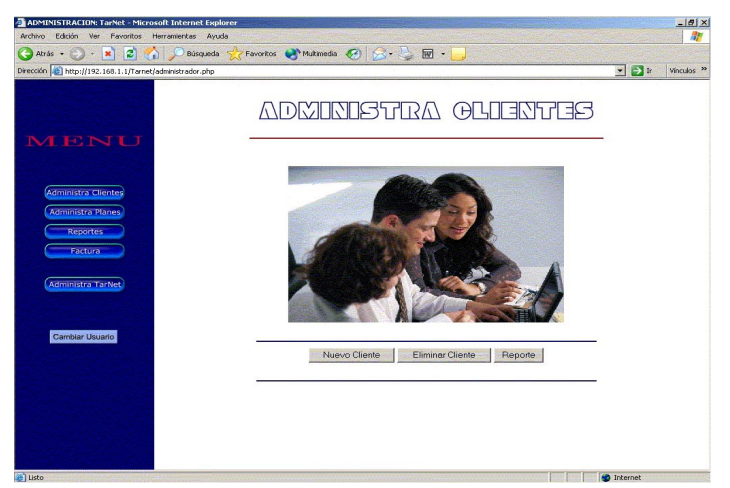

Presenta tareas a realizarse con la información de todos los clientes existentes y nuevos.

<u>Nuevo Cliente.</u> – Ingresa el plan al que los clientes desean afiliarse y mediante el cuál el se lleva el control de los tiempos de acceso a los servicios que presta el I.S.P.; información importante en el momento de la facturación. Además ingresa los datos informativos de la persona a suscribirse. Al hacer clic en <Grabar> los datos de pantalla son

almacenados para el control del administrador del I.S.P.

### NUEVO CLIENTE

| ipo de Plan:  | PLAN DIEZ 🗾 |
|---------------|-------------|
| echa Ins.:    | 2003-10-05  |
| ias:          |             |
| ed y/o RUC:   |             |
| mbre Cliente: |             |
| ıdad:         |             |
| ección:       |             |
| Léfono:       |             |

| Elimina Clientes Ingresamos el número                                                                                                    | ELIMINA CLIENTE                                                                                                    |
|----------------------------------------------------------------------------------------------------|----------------------------------------------------------------------------------------------------|
| de Cédula o RUC y nos despliega los datos                                                                                                    | Cédula / RUC:                                                                                                    |
| informativos. Damos clic en <eliminar> y el</eliminar>                                                                                                    | Alias:                                                                                                    |
| cliente es eliminado de los registros del I.S.P.                                                                                                    | Nombre:<br>Ciudad:<br>Dirección:<br>Teléfono:<br>Fecha<br>Susc.:<br>Tipo Plan:                                                                                                    |
|                                                                                                    | Eliminar                                                                                                    |
| <u>Reporte . –</u> Lista los<br>REPC<br>datos de todos los                                                                                                    | ORTE CLIENTES                                                                                                    |
| clientes afiliados a los                                                                                                    |                                                                                                    |
| Nombre Fecha Inscripcion Ced.   cliente JARED 2003-08-12 12   cliente JARED 2003-08-12 10   cliente SERVESJI 2003-08-13 11   cliente IMAANTE 2003-08-13 11   cliente IMAANTE 2003-08-07 04012   tarifarios con sus 2003-08-07 04013 | yio RUC Direction Telefono Tipo de Plan<br>LA VICTORIA 356689 PLAN MENSUAL<br>LAS CUATRO ESQUINAS 987965 PLAN DIEZ<br>EL OLIVO 888653 PLAN FIN DE SEMANA<br>20095-1 el pedregal 666555 Prueba<br>56793-8 esquina del aguila 987654 tesis<br>5 los úros 2927394 PLAN MENSUAL |
| respectivos datos                                                                                                    | Atras Imprimir                                                                                                    |
| personales. Al hacer clic en <atrás> regresa</atrás>                                                                                                    | mos a la Pantalla principal de                                                                                                    |

Administrar clientes. Si hacemos clic en < Imprimir> el listado de la pantalla se imprimirá.

### **ADMINISTRA PLANES**

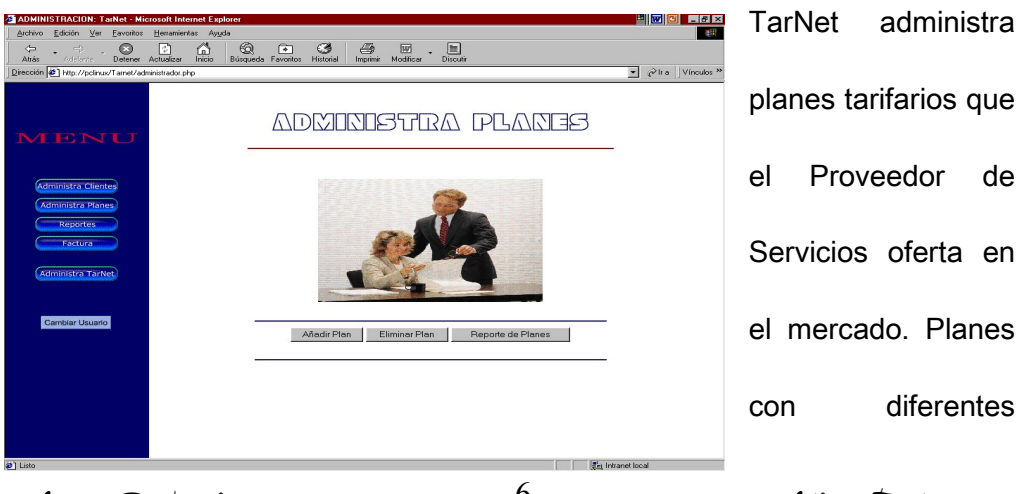

Marco R. Þusdá

Milton Tapia

características como: horas de acceso y cantidad a ser pagada por los clientes.

<u>Añadir Plan. –</u> Ingresa el plan al que los clientes desean afiliarse y mediante el cuál el se lleva el control de los tiempos de acceso a los servicios que presta el I.S.P.; información importante en el momento de la facturación. Además ingresa los datos informativos de la persona a suscribirse. Al hacer clic en

NUEVO PLAN

#### INGRESE CARACTERISTICAS PLAN

| Tipo Plan:    |        |  |
|---------------|--------|--|
| Descripcion:  |        |  |
| Horas Plan:   |        |  |
| Costo Plan:   |        |  |
| Precio Hora H | ixtra: |  |
|               |        |  |

Grabar

<Grabar> los datos de pantalla son almacenados para el control del administrador del I.S.P.

Eleia

<u>Eliminar Plan .-</u> Seleccionamos el tipo de Plan a ser eliminado. Hacemos clic en <Eliminar> y el plan es eliminado de los registros del I.S.P.

<u>Reporte de Planes . –</u> Lista los datos de todos los clientes afiliados a los diferentes planes tarifarios con sus respectivos datos

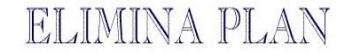

| : | PLAN DIEZ          |          |
|---|--------------------|----------|
|   | PLAN DIEZ          |          |
|   | PLAN FIN DE SEMANA |          |
|   | PLAN MENSUAL       |          |
|   | PLAN POR HORA      | Eliminar |

### **REPORTE PLANES**

| Tpo Plan           | Descripción                       | Horas Plan | Costo Plan | Precio Hora Extra |
|--------------------|-----------------------------------|------------|------------|-------------------|
| PLAN FIN DE SEMANA | CONSUMO ILIMITADO                 | 48         | 10         | 0                 |
| PLAN MENSUAL       | HORAS AL MES DE CONSUMO           | 28         | 18         | 1.2               |
| PLAN POR HORA      | PLAN HORAS PAGADAS                | 6          | 5          | 1.2               |
| PLAN DIEZ          | PLAN DIE CON 12 HORAS DE CONEXION | 12         | 10         | 1.2               |
|                    |                                   |            |            |                   |
|                    |                                   |            |            |                   |
|                    | Atras Imprimir                    |            |            |                   |

personales. Al hacer clic en <Atrás> regresamos a la Pantalla principal de Administrar Planes. Si hacemos clic en <Imprimir> el listado de planes en pantalla se imprimirá.

### REPORTES

| ADMINISTRACION: TarNet - Mic<br>Archivo Edición Ver Eavoritos | iozoft Internet Explorer<br>Herramientas Ayuda                                                                                                    |                   | En e     | sta p     | antalla  |
|---------------------------------------------------------------|----------------------------------------------------------------------------------------------------|-------------------|----------|-----------|----------|
| Atrás - Atclarize - Detener -                                 | Construction from the field of the field of the fiel | ▼ ⊘Ira Vinculos ≫ | TarNet   | genera    | 2 tipos  |
|                                                               |                                                                                                    |                   | de repo  | rtes dife | erentes  |
| Administra Planes<br>Reportes<br>Factura                      |                                                                                                    |                   | como:    | report    | e de     |
| Cambiar Usuario                                               | Detalle Consumo Becotte Facture                                                                                                    |                   | consum   | os de     | e los    |
|                                                               |                                                                                                    |                   | clientes | que       | tienen   |
| 🖉 Listo                                                       | an ini                                                                                                    | tranet local      | planes   | ta        | rifarios |

suscritos con el Proveedor de Servicios, además reportes de Facturas por las horas de utilización de los servicios y cantidad a ser pagada por los clientes.

Detalle Consumo . – Se ingresa el alias (marcop) y damos clic en <Aceptar>, nos presenta el detalle de consumos. Este listado nos indica las fechas con sus respectivos tiempos de acceso cliente utilizó servicios de Internet que el Proveedor ofrece. Al final del listado tenemos la opción <Imprimir>

REPORTE CON ID CLIENTE

ID CLIENTE

### Detalle Consumo

ACEPTAR

| Alias:      | Notototote |                  |          |           |
|-------------|------------|------------------|----------|-----------|
| Nombre      | Nº Con     | Fecha Inic       | io Hora  | Tiempo(s) |
| liente JARE | D          |                  |          |           |
|             | 0          | 2003-07-01 Start | 10:26:54 | 29814     |
|             | 1          | 2003-07-01 Start | 22:06:33 | 40648     |
|             | 2          | 2003-07-02 Start | 21:16:01 | 72290     |
|             | 3          | 2003-07-02 Start | 22:37:31 | 127       |
|             | 4          | 2003-07-04 Start | 16:55:32 | 24875     |
|             | 5          | 2003-07-04 Start | 17:02:14 | 93        |
|             | 6          | 2003-07-04 Start | 18:42:56 | 4041      |
|             | 7          | 2003-07-04 Start | 19:02:46 | 375       |
|             | 8          | 2003-07-04 Start | 19:43:48 | 741       |
|             | 9          | 2003-07-05 Start | 12:14:30 | 861       |
|             | 10         | 2003-07-05 Start | 12:29:43 | 912       |
|             | 11         | 2003-07-05 Start | 17:31:05 | 5375      |
|             | 12         | 2003-07-05 Start | 19:02:31 | 1443      |
|             | 13         | 2003-07-05 Start | 19:57:38 | 1966      |
|             | 14         | 2003-07-05 Start | 21:44:41 | 7584      |
|             | 15         | 2003-07-05 Start | 23:51:05 | 58114     |
|             | 16         | 2003-07-06 Start | 16:27:50 | 69        |
|             | 17         | 2003-07-06 Start | 16:40:54 | 1155      |
|             | 18         | 2003-07-06 Start | 17:06:04 | 108       |
|             | 19         | 2003-07-06 Start | 17:11:27 | 3772      |
|             | 20         | 2003-07-09 Start | 18:19:39 | 351       |
|             | 21         | 2003-07-09 Start | 18:36:37 | 51        |
|             | 22         | 2003-07-09 Start | 18:47:33 | 4603      |

Facturas .-Ingresamos el identificador o alias del Cliente, seleccionamos el mes que deseamos conocer cuanto fue facturado; hacemos clic en <Aceptar> y nos detalla la factura con sus respectivos datos de consumo. AI hacer Clic en <Imprimir> obtenemos una copia de la factura detallada en pantalla.

### **BUSCA FACTURA**

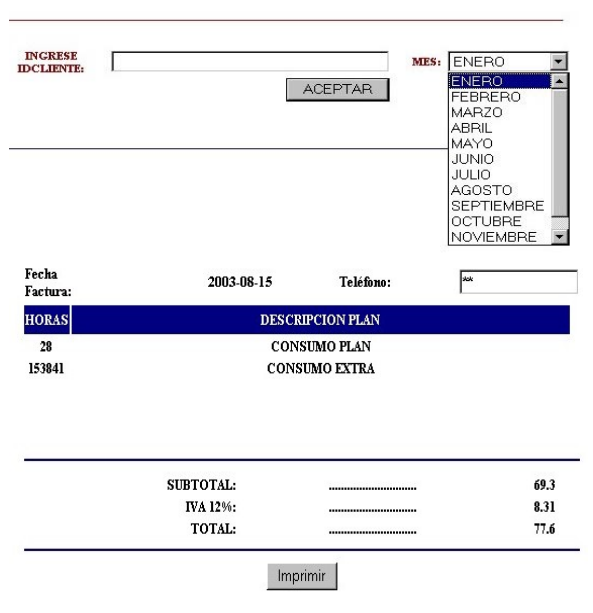

|                                                      | TarNet                                                                                                    |
|------------------------------------------------------|----------------------------------------------------------------------------------------------------|
| <u>Reporte de Planes</u><br>Lista los datos de todos | REPORTE PLANES                                                                                                    |
| los clientes afiliados a                             |                                                                                                    |
| los diferentes planes<br>tarifarios con sus          | Tpo PlanDescripciónHoras PlanCosto PlanPrecio Hora ExtraPLAN FIN DE SEMANA CONSUMO ILIMITADO48100PLAN MENSUALHORAS AL MES DE CONSUMO28181.2PLAN POR HORAPLAN HORAS PAGADAS651.2PLAN DIEZPLAN DIE CON 12 HORAS DE CONEXION 12101.2 |
| respectivos datos                                    | Atras Imprimir                                                                                                    |
| personales. Al hacer clic                            | en <atrás> regresamos a la Pantalla principal de</atrás>                                                                                                    |
| Administrar Planes. Si ha                            | acemos clic en <imprimir> el listado de planes en</imprimir>                                                                                                    |

pantalla se imprimirá.

### TAREAS COMO CLIENTES

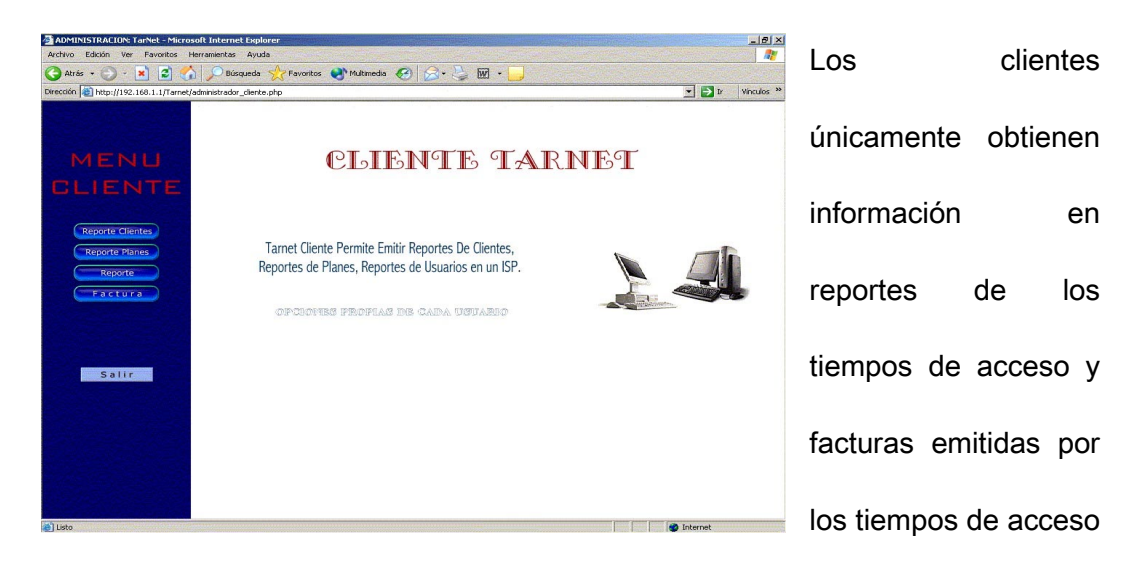

con sus respectivos valores.

Reporte Clientes .- Presenta información de los clientes registrados en I.S.P.

Reporte Planes.- presenta información de cada uno de los planes tarifarios que

el I.S.P. ofrece.

Reportes.- Permite visualiza los datos y tiempos de acceso de los clientes.

Factura.- Permite visualizar los datos de la factura de cada uno de los usuarios registrados en el I.S.P.

### **REPORTE CLIENTES**

Lista los datos de todos

los clientes afiliados a los

planes tarifarios con s

diferentes

respectivos date

personales. Al hacer clic

### **REPORTE CLIENTES**

| Nombre           | Fecha Inscripcion | Ced. y/o RUC | Direccion           | Telefono | Tipo de Plan       |
|------------------|-------------------|--------------|---------------------|----------|--------------------|
| cliente JARED    | 2003-08-12        | 12           | LA VICTORIA         | 356689   | PLAN MENSUAL       |
| cliente SERVESJI | 2003-08-12        | 10           | LAS CUATRO ESQUINAS | 987965   | PLAN DIEZ          |
| cliente IMAANTE  | 2003-08-13        | 11           | EL OLIVO            | 888653   | PLAN FIN DE SEMANA |
| cliente chachoit | 2003-08-07        | 040120095-1  | el pedregal         | 666555   | Prueba             |
| cliente normaa   | 2003-08-07        | 040156793-8  | esquina del aguila  | 987654   | tesis              |
| iose             | 2003-10-23        | 10025        | los olivos          | 2957394  | PLAN MENSUAL       |

en <Atrás> regresamos a la Pantalla principal de las Tareas como cliente. Si hacemos clic en < Imprimir> el listado de la pantalla se imprimirá.

### **REPORTE PLANES**

Lista los datos de todos los clientes afiliados a los diferentes planes tarifari respec

### **REPORTE PLANES**

|         |      |       | Tpo Plan           | Descrinción                       | Horas Plan | Costo Plan | Precio Hora Extra |
|---------|------|-------|--------------------|-----------------------------------|------------|------------|-------------------|
| rios    | con  | sus   | PLAN FIN DE SEMAN. | A CONSUMO ILIMITADO               | 48         | 10         | 0                 |
|         |      |       | PLAN MENSUAL       | HORAS AL MES DE CONSUMO           | 28         | 18         | 1.2               |
|         |      |       | PLAN POR HORA      | PLAN HORAS PAGADAS                | 6          | 5          | 1.2               |
| ectivos |      | datos | PLAN DIEZ          | PLAN DIE CON 12 HORAS DE CONEXION | 12         | 10         | 1.2               |
|         |      |       |                    | Atras Imprimir                    |            |            |                   |
| Marco   | R. Þ | rusdá |                    | - 11 -                            | Mil        | ton T      | apia              |

personales. Al hacer clic en <Atrás> regresamos a la Pantalla principal de Tareas como cliente. Si hacemos clic en <Imprimir> el listado de planes en pantalla se imprimirá.

### REPORTES

| ADMINISTRACION: TarNet - Micros          | oft Internet Explorer                                                                                                    | En e     | sta     | pant   | talla |
|------------------------------------------|----------------------------------------------------------------------------------------------------|----------|---------|--------|-------|
| Archivo Edición Ver Eavoritos He         | enterminaria Agusta<br>Canada Canada Cana<br>A Canada Canada Canada Canada Canada Canada Canada Canada Canada Canada Canada Canada Canada Canada Canada Canada Canada Canada Canada Canada Canada Canada Canada Canada Canada Canada Canada Canada Canada Canada Canada Canada Canada Ca |          |         | -      |       |
|                                          |                                                                                                    | TarNet   | gener   | a 2 ti | ipos  |
|                                          |                                                                                                    | de repo  | ortes d | iferei | ntes  |
| Administra Planes<br>Reportes<br>Factura |                                                                                                    | como:    | repo    | orte   | de    |
| Cambiar Usuario                          |                                                                                                    | consum   | IOS     | de     | los   |
|                                          | Detalle Consumo Reporte Factura                                                                                                    | clientes | que     | tie    | nen   |
| @] Listo                                 | jau knowi koal                                                                                                    | planes   |         | tarifa | rios  |

suscritos con el Proveedor de Servicios, además reportes de Facturas por las horas de utilización de los servicios y cantidad a ser pagada por los clientes.

Detalle Consumo . – Se ingresa el alias (marcop) y damos clic en <Aceptar>, nos presenta el detalle de consumos. Este listado nos indica las fechas con sus respectivos tiempos de acceso cliente utilizó servicios de Internet que el Proveedor ofrece. Al final del listado tenemos la opción <Imprimir>

<u>Reporte Facturas</u> .- Ingresamos el identificador o alias del Cliente, seleccionamos mes que el deseamos conocer cuanto fue facturado: hacemos clic en <Aceptar> y nos detalla la factura con sus respectivos datos de Clic consumo. AI hacer en <Imprimir> obtenemos una copia de la factura detallada en pantalla.

### REPORTE CON ID CLIENTE

ID CLIENTE

### ACEPTAR

#### Detalle Consumo

| Alias:<br>Nombre | And a state of the state of the |                                      |          |
|------------------|----------------------------------------------------------------------------------------------------|--------------------------------------|----------|
|                  |                                                                                                    | N <sup>*</sup> Con Fecha Inicio Hora | Tiempo(s |
| liente JARI      | ED                                                                                                    |                                      |          |
|                  | 0                                                                                                    | 2003-07-01 Start 10:26:54            | 29814    |
|                  | 1                                                                                                    | 2003-07-01 Start 22:06:33            | 40648    |
|                  | 2                                                                                                    | 2003-07-02 Start 21:16:01            | 72290    |
|                  | 3                                                                                                    | 2003-07-02 Start 22:37:31            | 127      |
|                  | 4                                                                                                    | 2003-07-04 Start 16:55:32            | 24875    |
|                  | 5                                                                                                    | 2003-07-04 Start 17:02:14            | 93       |
|                  | 6                                                                                                    | 2003-07-04 Start 18:42:56            | 4041     |
|                  | 7                                                                                                    | 2003-07-04 Start 19:02:46            | 375      |
|                  | 8                                                                                                    | 2003-07-04 Start 19:43:48            | 741      |
|                  | 9                                                                                                    | 2003-07-05 Start 12:14:30            | 861      |
|                  | 10                                                                                                    | 2003-07-05 Start 12:29:43            | 912      |
|                  | 11                                                                                                    | 2003-07-05 Start 17:31:05            | 5375     |
|                  | 12                                                                                                    | 2003-07-05 Start 19:02:31            | 1443     |
|                  | 13                                                                                                    | 2003-07-05 Start 19:57:38            | 1966     |
|                  | 14                                                                                                    | 2003-07-05 Start 21:44:41            | 7584     |
|                  | 15                                                                                                    | 2003-07-05 Start 23:51:05            | 58114    |
|                  | 16                                                                                                    | 2003-07-06 Start 16:27:50            | 69       |
|                  | 17                                                                                                    | 2003-07-06 Start 16:40:54            | 1155     |
|                  | 18                                                                                                    | 2003-07-06 Start 17:06:04            | 108      |
|                  | 19                                                                                                    | 2003-07-06 Start 17:11:27            | 3772     |
|                  | 20                                                                                                    | 2003-07-09 Start 18:19:39            | 351      |
|                  | 21                                                                                                    | 2003-07-09 Start 18:36:37            | 51       |
|                  | 22                                                                                                    | 2003-07-09 Start 18:47:33            | 4603     |

## **BUSCA FACTURA**

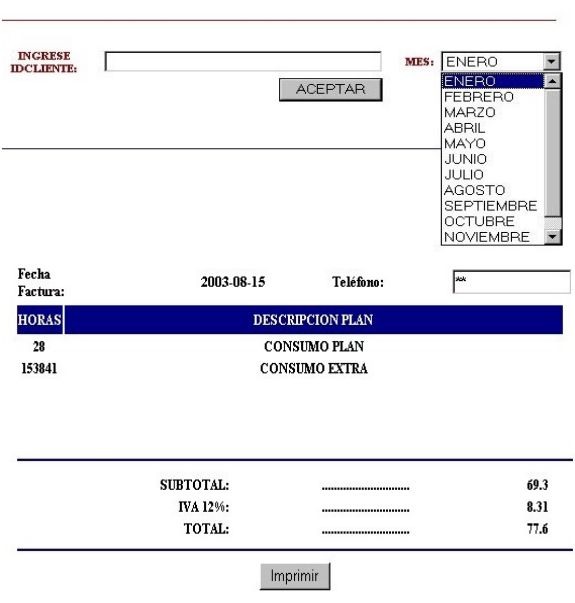

### **FACTURA**

Esta opción de TarNet permite a los usuarios detallar los datos de la factura con sus respectivos datos de consumo hasta la fecha actual, del mes en curso. Al hacer Clic en <Imprimir> obtenemos una

| Nombre Cliente:   | skakakak              | Factura Nº:    | 1            |  |  |
|-------------------|-----------------------|----------------|--------------|--|--|
| Fecha<br>Factura: | 2003-08-15            | Teléfono:      | XXX          |  |  |
| HORAS             | DE                    | SCRIPCION PLAN |              |  |  |
| 28                | CONSUMO PLAN          |                |              |  |  |
| 153841            | ONSUMO EXTRA          |                |              |  |  |
|                   |                       |                |              |  |  |
|                   | SURTOTAL.             |                | 60.3         |  |  |
|                   | SUBTOTAL:<br>IVA 12%- |                | 69.3<br>8.31 |  |  |

copia de la factura detallada en pantalla.